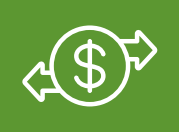

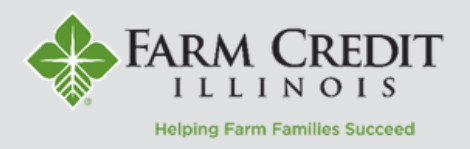

### There are two ways to initiate transactions within MyOnlineBanking.

The **Funds Transfer** feature allows funds to be transferred between accounts. If an external bank account has been linked to a user's profile, it can also be used to transact with.

The **Loan Payments** feature allows users you to apply funds to an FCI loan from an external bank account, a Funds Held account, or from an FCI loan with available funds.

Users can add external bank accounts to their their myOnlineBanking profile by contacting their local FCI Regional Office.

<u>A</u> 110000

## **Funds Transfers**

1. Select **Transactions** from the left navigation menu and then **Funds Transfer.** 

- 2. Select a From account.
- 3. Select a **To** account.
- 4. Enter an Amount.

**NOTE:** Check the **Make This Recurring** box to setup a recurring Funds Transfer.

5. Select a transfer date for the transaction.

6. Enter an optional memo for the transaction.

7. Click Submit.

| - Cul | Summany of Accounts | Home                            |                      |                                 |  |
|-------|---------------------|---------------------------------|----------------------|---------------------------------|--|
|       | Messages            |                                 |                      |                                 |  |
|       | Transactions ^      | Farm                            | :                    | Operating                       |  |
|       | Funds Transfer      | Account Name<br>Current Balance | Farm<br>\$469,070.84 | Account Name<br>Current Balance |  |
|       | Loan Payments       |                                 | :                    |                                 |  |
|       | Activity Center     | Dryer/Bin<br>Account Name       | Dryer/Bin            | Grain Leg<br>Account Name       |  |
|       | Add Bank Account    | Current Balance                 | \$815,494.27         | Current Balance                 |  |

# Funds Transfer

| \$5,000.00 | Make this recurring |                               |
|------------|---------------------|-------------------------------|
|            |                     |                               |
|            |                     |                               |
|            |                     |                               |
|            |                     |                               |
|            | \$5,000.00          | \$5,000.00 Ake this recurring |

## **Loan Payments**

1. Select **Transactions** from the left navigation menu and then **Loan Payments.** 

- 2. Select a From account.
- 3. Select a **To** account.

**NOTE:** Loan details will populate for the account selected in the **To** dropdown.

4. Select a Payment Type.

a. Regular Payment - Pays billed principal and interest due

b. Interest Payment - Pays directly to any interest due.

c. Principal Payment - Pays directly to principal.

**NOTE:** Early Principal Payments **cannot** be made in myOnlineBanking. Contact your local Regional Office for assistance.

- 5. Enter an Amount.
- 6. Select a **date** for the transaction.

**NOTE:** The cut-off time for transaction to be effective the next business day is 4PM (CST).

- 7. Enter a memo (optional).
- 8. Click Submit.

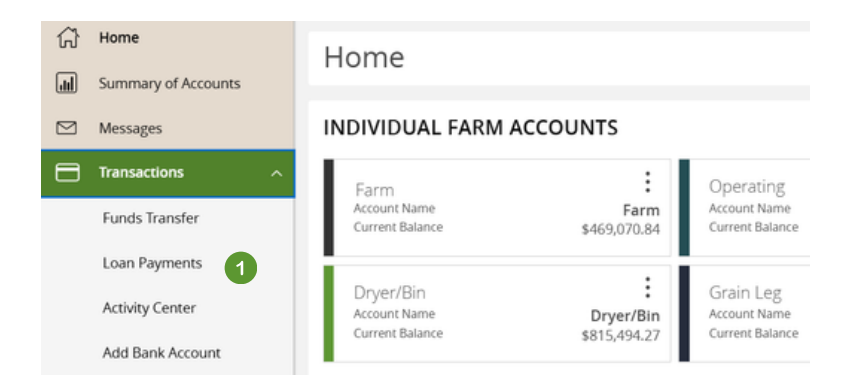

| Loan Payments                    |              |                      |                      |             |                 |
|----------------------------------|--------------|----------------------|----------------------|-------------|-----------------|
| Use this form to submit loan pay | ments        |                      |                      |             |                 |
| From * (i)                       |              |                      |                      |             |                 |
| EXTERNAL   Ext Sav 2             |              |                      |                      |             | $\sim$          |
| To *                             |              |                      |                      |             |                 |
| Bin \$137,570.93                 |              |                      |                      | $\sim$      | (i) Loan Detail |
| Principal<br>Available Funds     | \$137,570.93 | Estimated Next Total |                      | \$12,196.70 |                 |
| Accrued Interest                 | \$434.20     | Prin                 | cipal Due            | \$0.00      |                 |
| Per Diem                         | \$13.57      | Inte                 | rest Due             | \$0.00      |                 |
| Next Payment Due Date            | 05/01/2025   | 1018                 | i Payment Amount Due | \$0.00      |                 |
| Payment Type * (i)               |              |                      |                      |             |                 |
| Regular Payment 4                |              | $\sim$               |                      |             |                 |
| Amount *                         |              |                      |                      |             |                 |
|                                  | 5            | \$0.00               | Make this recurring  |             |                 |
| Date                             |              |                      |                      |             |                 |
| 03/06/2025 6                     |              | ÷                    |                      |             |                 |
| Memo                             |              |                      |                      |             |                 |
| Memo/Description 7               |              |                      |                      |             |                 |
|                                  |              |                      |                      |             |                 |
|                                  |              |                      |                      | c           | lear Submit     |

#### **RECURRING LOAN PAYMENT TIPS**

- Check the **Make This Recurring** box to setup a recurring loan payment. The recurring option is only available for Regular Payments.
- When setting up recurring transactions please setup the transactions to process a few days prior the 1st of the month (like the 25th of the month) to account for holidays and non-business days.